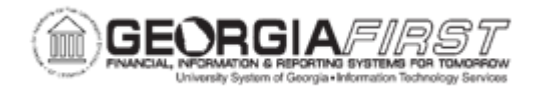

## GL.020.009 - DELETING A JOURNAL

| Purpose                      | <ul> <li>To identify when journals can be deleted.</li> <li>To identify how journals can be deleted after budget checking.</li> <li>To delete a journal.</li> </ul>                                                                                                    |
|------------------------------|----------------------------------------------------------------------------------------------------|
| Description                  | This topic demonstrates how to delete a journal. Only journals not yet posted can be deleted. The system makes no audit trail of the deletion because it assumes users will correct a mistake.                                                                                                    |
| Security Role                | BOR_GL_JOURNAL_ENTRY                                                                                                    |
| Dependencies/<br>Constraints | <ul> <li>A journal can be deleted after a journal successfully passes budget checking but has not been posted.</li> <li>Depending on the budget checking rules in a budget setup, journals run through budget checking may not be deleted.</li> <li>If the journal was budget checked, one of several things can happen: <ul> <li>Users can delete a journal not yet posted after it successfully passes budget checking.</li> <li>Users can delete a journal by accessing the Journal Entry – Lines page. In the Process field, select Delete Journal. During the deletion process, the budget entries are reversed out of the budget checking process runs before the journal is deleted.</li> </ul> </li> <li>If deleting the journal violates the budget checking rules, the journal fails budget checking and cannot be deleted.</li> <li>If an error occurs during the budget checking process (for example, budget on hold or closed), the journal cannot be deleted.</li> </ul> |

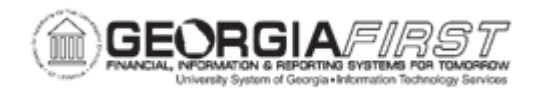

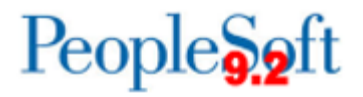

Additional Information

None

## **Procedure**

Below are step by step instructions on how to delete a journal from the system.

| Step | Action                                                                      |
|------|-----------------------------------------------------------------------------|
| 1.   | Click the NavBar icon.                                                      |
| 2.   | Click the Menu icon.                                                        |
| 3.   | Click the General Ledger link.                                              |
| 4.   | Click the Journals link.                                                    |
| 5.   | Click the Journal Entry link.                                               |
| 6.   | Click the Create/Update Journal Entries link.                               |
| 7.   | Click the Find an Existing Value tab.                                       |
| 8.   | Verify the system defaults the Business Unit based on the user preferences. |
| 9.   | Enter a Journal ID in the Journal ID field.                                 |
| 10.  | Click the Search button.                                                    |
| 11.  | Click an entry in the Journal ID column.                                    |
| 12.  | Click the Lines tab.                                                        |
| 13.  | Click the <b>Process</b> drop down menu.                                    |
| 14.  | Click the <b>Delete Journal</b> list item.                                  |
| 15.  | Click the <b>Process</b> button.                                            |
| 16.  | Click the <b>Yes</b> button.                                                |
| 17.  | Click the <b>OK</b> button.                                                 |